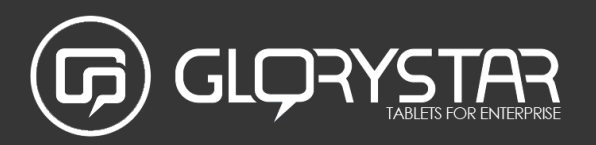

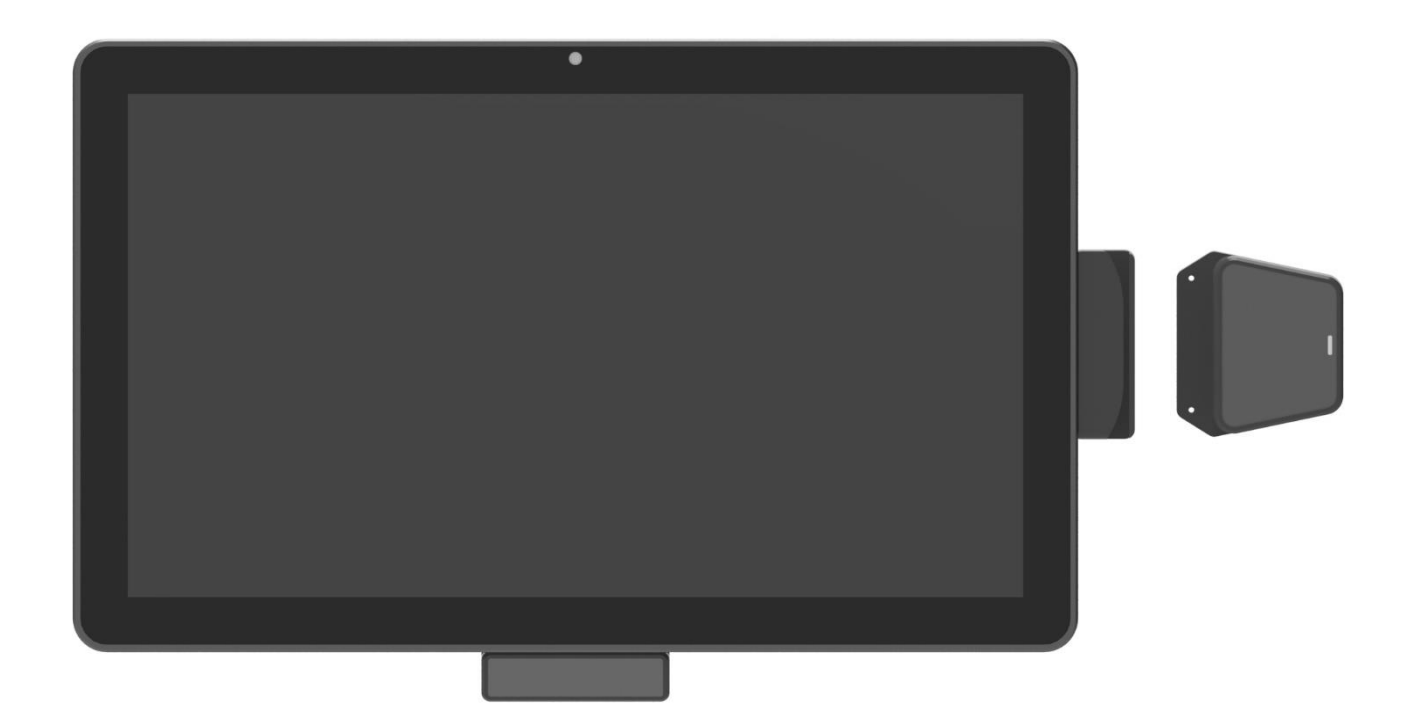

# NEBULA | User manual

15.6", 21.5"Kiosk Tablet

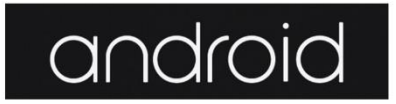

Thank you for purchasing a Glory Star Group Limited product. We recommend reading this user guide carefully in order to achieve the optimal performance and to maximize the service life of this product. The technical data provided in this manual come with adjustment from the actual product, it should be treat as reference only.

We encourage you to visit our website at <u>www.glorystargroup.com</u> Product video: <u>https://www.youtube.com/watch?v=GGVAPiKBXhY&t=4s</u>

# Contents

| Contents                       | 3 |
|--------------------------------|---|
| Basic description              | 4 |
| Copyright information          | 4 |
| Safety and warning information | 5 |
| Package contents               | 5 |
| I/O description                | 6 |
| Quick start user guide         | 8 |
| Android Operating System       |   |
| FAQ & Solution                 |   |
| ·                              |   |

## Basic description

Nebula is designed as an all in one self-service kiosk.

The tablet embodies an option for attachments in magnetic card swipe, RFID readers and barcodes that enables applications in system terminals, retail, employee, restaurant, hotels etc. self-service kiosk. An integrated STAROS- the kiosk lockdown app and STARCONTROL- remotely managed tablets software (optional) reinvents the tablet to an all in one solution for growing enterprises to streamline productivity.

# Copyright information

Copyright © 2017 Glory Star Group Limited. All rights reserved.

All intellectual property rights in this publication are owned by Glory Star Group Limited and protected by applicable copyright laws and international treaty provisions. Glory Star Group Limited retains all rights not expressly granted. No part of this publication may be reproduced in any form whatsoever or used to make any derivative work without prior written approval by Glory Star Group Limited.

Glory Star Group Limited reserves the right to revise this publication, and/or make improvements or changes in the product(s) and/or the program(s) described in this documentation at any time without prior notice. The information in this document is provided in good faith, but without any representation or warranty whatsoever, whether it is accurate, or complete or otherwise, and on express understanding that Glory Star Group Limited shall have no liability whatsoever to other parties in any way arising from or relating to the information or its use.

All other trademarks are the property of their respective owners. Other company and brand products and service names are trademarks or registered trademarks of their respective holders.

This device complies with CE and FCC regulations.

# CE FC

# Safety and warning information

- 1. Please read this manual carefully before using the device.
- 2. Please keep this manual for easy reference.
- 3. Please fix this product in a safe and stable location to avoid falling harming others
- 4. Appropriate use of this product temperature at about 0 C to 40 C, relative humidity 20%~80%, please avoid placing it on hot or moist location.
- 5. Avoid Collision against harden objects, may cause scratching on the surface and damaging internal parts.
- 6. Should avoid liquid flow inside the device that may cause internal damage to the machine.
- 7. Do not attempt to repair this product yourself, always use a qualified service agent to perform adjustments or repairs.
- 8. Do not overload electrical outlets, avoid electric shock or cause fire.
- 9. If you are not sure of the voltage, please consult with your local power company before plug-in

PS: Main power Supply: This equipment is designed to operate from a 100-240 Volt, 50/60 Hz AC main supply. The use of other power sources may damage this machine.

10. Check that the voltage marked on the rating plate located at the rear of the power adaptor states 100-240V. The manufacturer will not accept responsibility for damage or injury caused by connecting to the wrong voltage.

# Package contents

The package contains the following items:

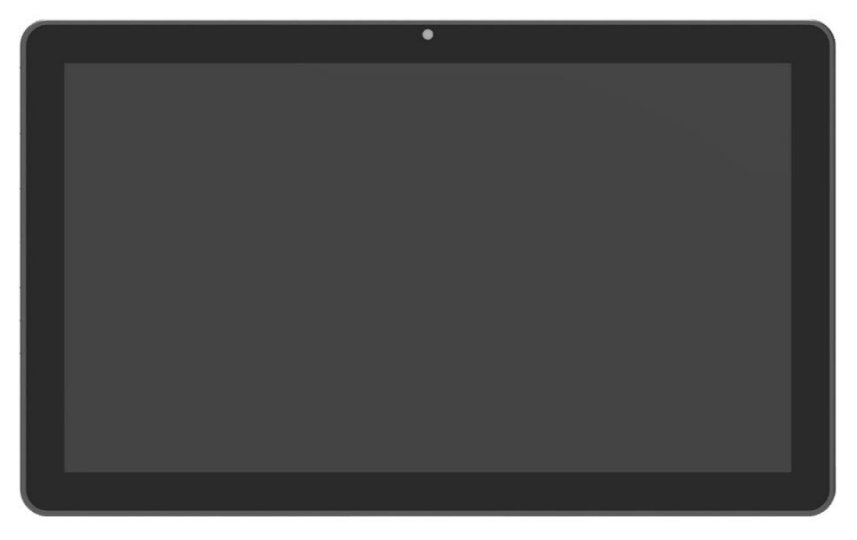

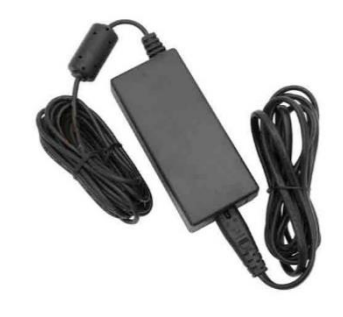

Display Tablet (15.6'' / 21.5'')

Power Adapter

# I/O description

#### 15.6" NEBULA

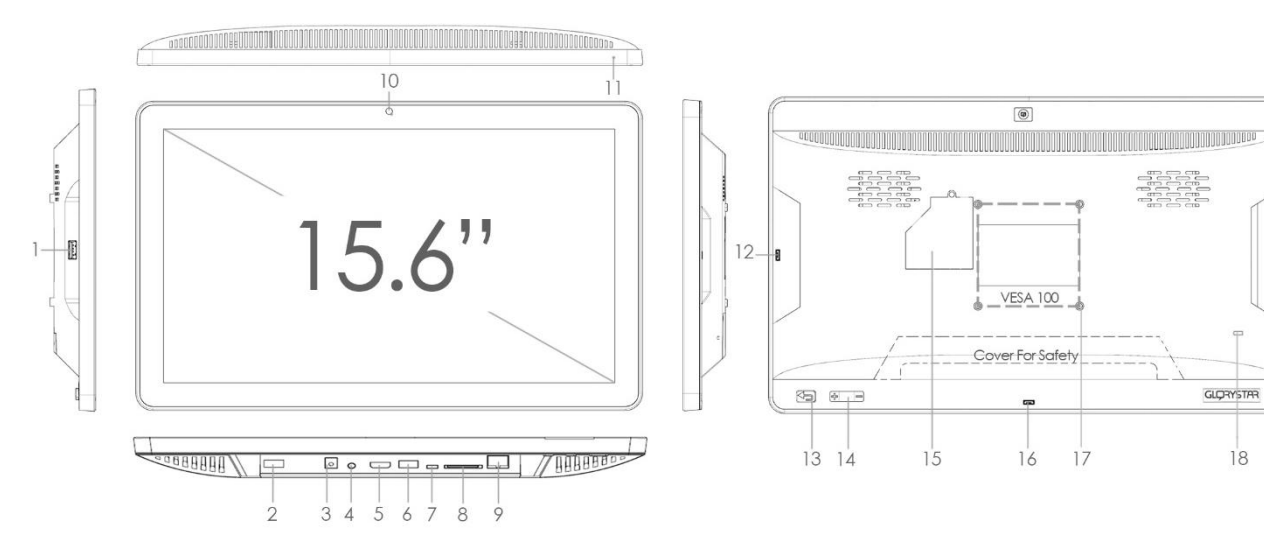

| No. | Description             | Remark                                               |  |  |
|-----|-------------------------|------------------------------------------------------|--|--|
| 1   | USB host port           | For servicing – such as USB copy / mouse / movie or  |  |  |
|     |                         | file updated                                         |  |  |
| 2   | USB host port           | For external USB plug (length less than 30 mm)       |  |  |
| 3   | Power jack              | Power jack (diameter 3.5mm) / 12V/5A                 |  |  |
| 4   | 3.5mm audio jack        | Non-amplified audio signal, for use with headphones, |  |  |
|     |                         | amplified stereo systems, etc                        |  |  |
| 5   | HDMI port               | Optional for HDMI                                    |  |  |
| 6   | USB host port           | For payment module / printer / bar code / NFCetc     |  |  |
| 7   | Micro USB OTG           | For data transfer to PC                              |  |  |
| 8   | SD card slot            | For extra memory storage                             |  |  |
| 9   | RJ45 Ethernet jack      | LAN cable                                            |  |  |
| 10  | Camera (optional)       | For Skype / face detection                           |  |  |
| 11  | LED light               | Power on signal                                      |  |  |
| 12  | Micro USB Host          | Optional accessories for "Glory Star" accessories -  |  |  |
|     |                         | RFID / bar code / NFC / MSRetc.                      |  |  |
| 13  | Power button (optional) | Default disable                                      |  |  |
| 14  | Volume up / down        | Volume +/-                                           |  |  |
| 15  | SIM card (optional)     | Please check with the label in the inside cover      |  |  |
| 16  | Micro USB OTG           | For Glory Star accessories – bar code                |  |  |
| 17  | VESA 100                | M4 x 4 mm                                            |  |  |
| 18  | Kensington key          | For security on shelf                                |  |  |

#### 21.5" NEBULA

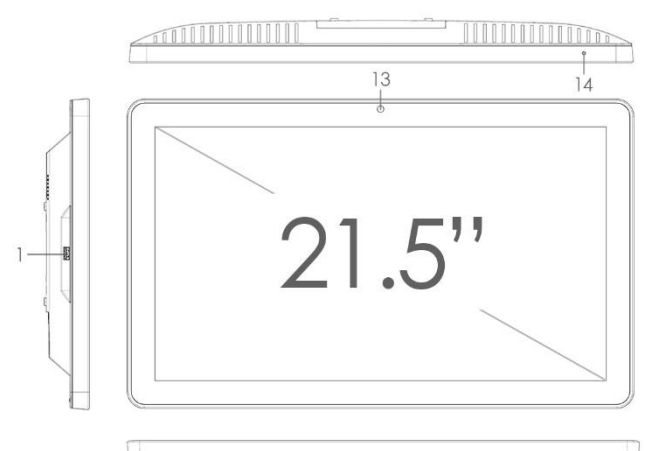

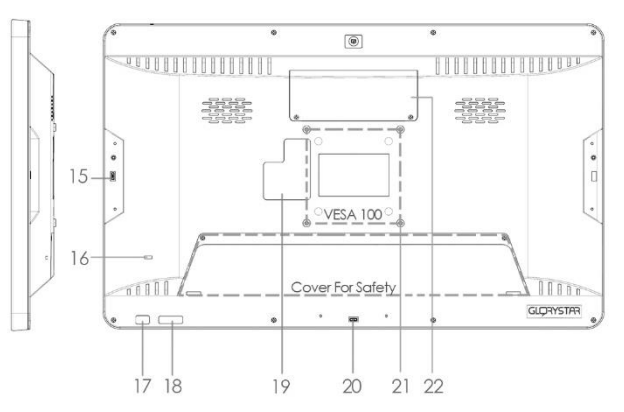

| No. | Description                 | Remark                                               |  |  |
|-----|-----------------------------|------------------------------------------------------|--|--|
| 1   | USB host port               | For servicing – such as USB copy / mouse / movie or  |  |  |
|     |                             | file updated                                         |  |  |
| 2   | USB host port               | For external USB plug (length less than 30 mm)       |  |  |
| 3   | USB host port               | For payment module / printer / bar code / NFCetc     |  |  |
| 4   | Power jack                  | Power jack (diameter 3.5mm) / 12V/5A                 |  |  |
| 5   | 3.5mm audio jack            | Non-amplified audio signal, for use with headphones, |  |  |
|     |                             | amplified stereo systems, etc                        |  |  |
| 6   | HDMI port                   | Optional for HDMI                                    |  |  |
| 7   | USB host port               | For payment module / printer / bar code / NFCetc     |  |  |
| 8   | Micro USB OTG               | For data transfer to PC                              |  |  |
| 9   | SD card slot                | For extra memory storage                             |  |  |
| 10  | RJ45 Ethernet jack          | LAN cable                                            |  |  |
| 11  | RJ11 Ethernet jack optional | RS 232 (For TTL / mechanism connection)              |  |  |
| 12  | RJ11 Ethernet jack optional | RS 232 (For TTL / mechanism connection)              |  |  |
| 13  | Camera (optional)           | For Skype / face detection                           |  |  |
| 14  | LED light                   | Power on signal                                      |  |  |
| 15  | Micro USB host              | Optional accessories for "Glory Star" accessories -  |  |  |
|     |                             | RFID / bar code / NFC / MSRetc.                      |  |  |
| 16  | Kensington key              | For security on shelf                                |  |  |
| 17  | ON / OFF button             | Default disable                                      |  |  |
| 18  | Power button (optional)     | Volume +/-                                           |  |  |
| 19  | SIM card (optional)         | Please check with the label in the inside cover      |  |  |
| 20  | Micro USB OTG               | For Glory Star accessories – bar code                |  |  |
| 21  | VESA 100                    | M4 x 8 mm                                            |  |  |
| 22  | Dongle                      | For 3G / 4G USB dongle                               |  |  |

|                 | NEB 15.6    | NEB 21.5    |  |
|-----------------|-------------|-------------|--|
| OS              | Android 5.1 | Android 5.1 |  |
| Internal memory | 8 GB        | 8 GB        |  |
| SD card memory  | 32 GB (Max) | 32 GB (Max) |  |
| RAM             | 2 GB DDR3   | 2 GB DDR3   |  |
| Panel           | 1920 x 1080 | 1920 x 1080 |  |

## Quick start user guide

This section describes how to set up and use NEBULA for the first time. The tablet runs Glory Star Group Limited's STAROS software by default, which runs on an Android operating system installed in the player to play the desired contact.

#### How to run WI-FI / LAN / Bluetooth?

| Se         | ettings |                |   |                      | م |
|------------|---------|----------------|---|----------------------|---|
|            | Wirele  | ss & networks  |   |                      |   |
|            | •       | Wi-Fi          | 0 | Data usage           |   |
|            |         | More           |   |                      |   |
|            | Device  |                |   |                      |   |
|            | Ф       | Display        | ۰ | Sound & notification |   |
|            |         | Storage        |   | Battery saver        |   |
|            | ۲       | Apps           |   | ScreenshotSetting    |   |
|            | Persor  | al             |   |                      |   |
|            | •       | Location       | ۵ | Security             |   |
|            | 8       | Accounts       | ۲ | Language & input     |   |
|            | ٥       | Backup & reset |   |                      |   |
| <u>[0]</u> |         | ¢ <            | 0 |                      |   |

#### WI-FI System

- I. Go to home
- II. Select Wi-Fi and turn it on
- III. Select your network

#### LAN System

I. Plug in your LAN cable

#### Bluetooth System

- I. Go to setting
- II. Go to more
- III. Go to tethering & portable hotspot

#### How to install APK / HTML / Media files to tablet?

| E | Explorer      |         |                    |          |           |       |  |
|---|---------------|---------|--------------------|----------|-----------|-------|--|
|   | 🛖 Home        | LevelUp | 🖭 Multi            | 🗹 Editor | RewFolder | Reack |  |
|   | NAND FLASH    |         |                    |          |           |       |  |
|   | SD card       |         |                    |          |           |       |  |
|   | 💩 USB storage |         |                    |          |           |       |  |
|   |               |         |                    |          |           |       |  |
|   |               |         |                    |          |           |       |  |
|   |               |         |                    |          |           |       |  |
|   |               |         |                    |          |           |       |  |
|   |               |         |                    |          |           |       |  |
|   |               |         |                    |          |           |       |  |
|   |               |         |                    |          |           |       |  |
|   | 0             | Ŷ       | $\bigtriangledown$ | 0 🗆      | C)        |       |  |

- I. Insert APK / HTML / media file to USB or SD card (ensure that the USB or SD card is empty)
- II. Go to "Explorer"
- III. Go to "USB / SD card storage" (where you place the file)
- IV. Go to "Multi". Select the file you want to copy
- V. Select "Editor" and select copy
- VI. Go to "NAND FLASH" or the destination storage to paste
- VII. Select "Editor" and select paste
- VIII. The APK should appear on startup page

#### How to unlock STAROS?

- I. Please tap on the lower right corner 10 times until it pops-up instruction for passwords
- II. Put "0000" to unlock
- III. You can change the password going to "Security" and "Set Password"

#### How to remotely control tablets?

I. Please contact <a href="mailto:sales@glorystargroup.com">sales@glorystargroup.com</a> to purchase STARCONTROL license

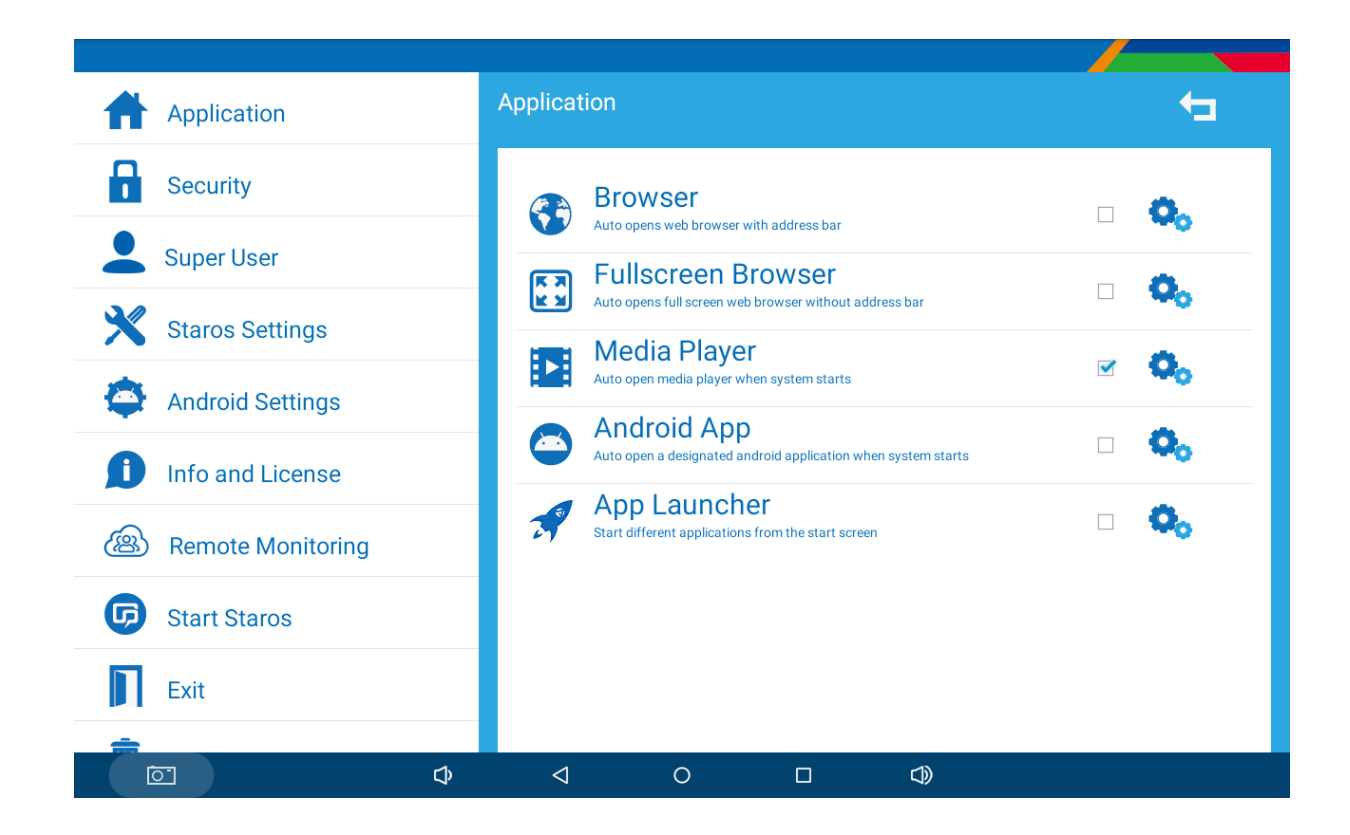

#### How to auto-run APK / Media / Website?

- I. Tap on "STAROS 5.1" as pre-installed in NEBULA
- II. Select "Application" and select "Android App"
- III. Select the APK that you would like to auto-start
- IV. Select "Start STAROS"

#### What if I uninstalled STAROS?

Please send email to <u>sales@glorystargroup.com</u> with serial number and customer name to retrieve STAROS APP

# FAQ & Solution

#### Where is the license code?

- Please contact <u>sales@glorystargroup.com</u> with your serial number to retrieve your license code

#### What is the largest APK size supported?

- APK file size cannot be large than 1 GB

#### How to set the tablet to factory default?

Beware that all storage information will be erased.

- -Go to "Android Settings"
- -Go to "Personal"
- -Go to "Backup & reset"
- -Go to "Factory data reset"
- -Select "Reset Device"
- -Select "Erase Everything"

#### If the bottom bar is hidden, how do I go back to "STAROS settings"?

- Go to "Security"
- Select "Disable Bottom Bar"
- Uncheck the box to unhide bottom bar

Note: USB plug is not for charging

If the problem cannot be solved, please contact our maintenance staff through <a href="mailto:sales@glorystargroup.com">sales@glorystargroup.com</a>

Glory Star Group Limited  $\ensuremath{\mathbb{C}}$  All Rights Reserved